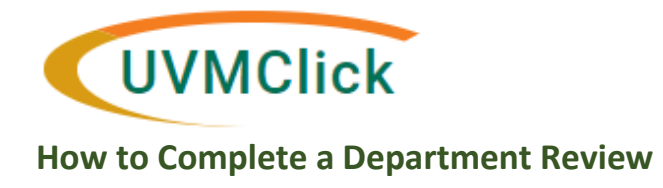

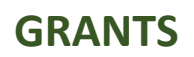

# How to Complete a Department Review

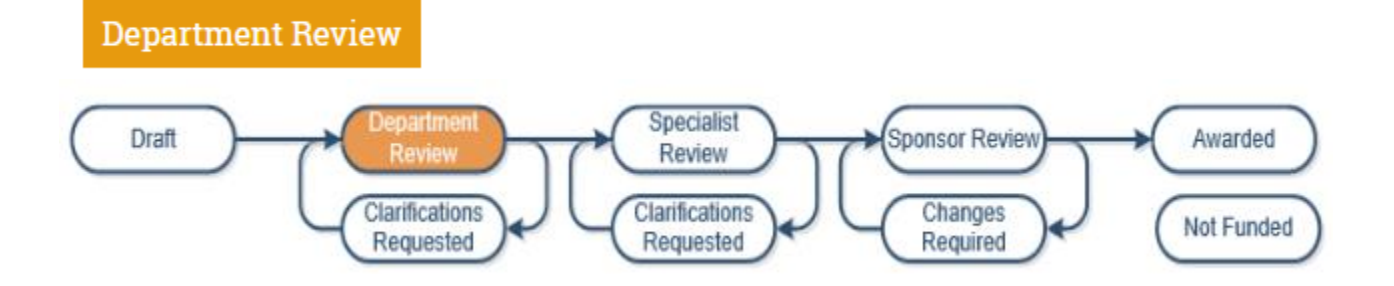

When the PI resubmits the funding proposal in response to department change requests – as a department reviewer - you will get an email notification. Review the changes and either approve, request further changes or disapprove the proposal.

To open the proposal – click the live link provided in the email.

**NOTE:** If you no longer have the email or cannot find it – simply log into UVMClick-Grants and the proposal will be in your "My Inbox" area. Click the name and the proposal will open.

#### Step 1

Check the history tab to see what the PI had to say about the change requests

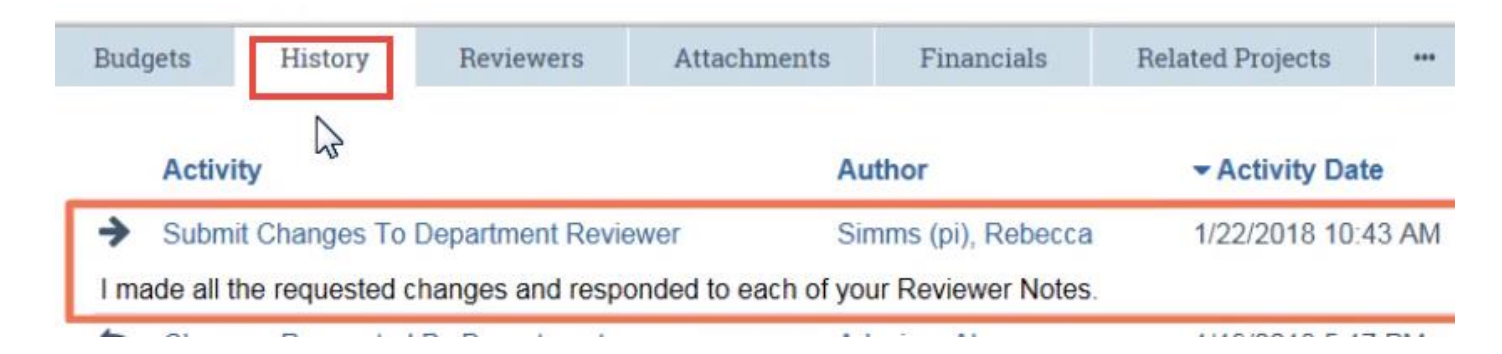

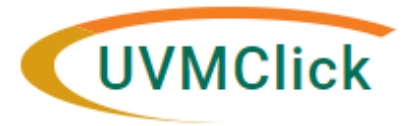

### GRANTS

How to Complete a Department Review

Last updated January 28, 2020

### <u>Step 2</u>

To review the changes the PI made, click the "View Differences" button

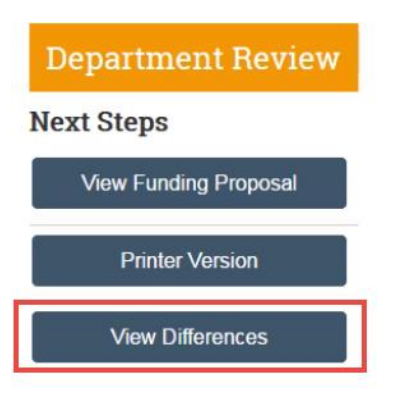

#### As an example

The PI has added a missing biosketch for a key contributor

# Additional Personnel

| Last Name                       | Key / Other Significant | Role     | Biosketch       | Disclosure |
|---------------------------------|-------------------------|----------|-----------------|------------|
| iew Butler                      | yes                     | Co-PD/PI | Biosketch(0.01) |            |
| <ul> <li>Differences</li> </ul> |                         |          |                 |            |

If there is still an issue the reviewer can add a new change request via the "Request Changes" activity again. See the user guide "**How to Request Changes or More Information**" for details on that process.

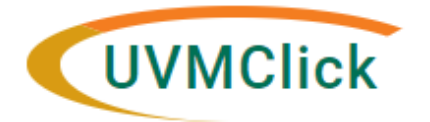

### GRANTS

How to Complete a Department Review

Last updated January 28, 2020

From within "View Differences", when done reviewing the PI's changes, return to the main workspace by clicking CLOSE.

Show Changes made between Current Version (0.6, Changes Requested By Department) and 0.5 1/19/2018 4:21 PM Submitted for Department Review

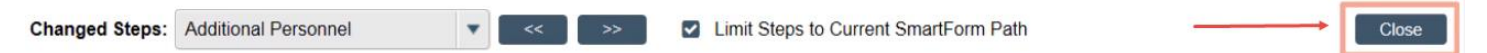

#### Step 3

The reviewer will now select one of the following:

|                 | 13 |
|-----------------|----|
| ✓ Approve       |    |
| Request Changes |    |

If the reviewer is satisfied with the PI's changes, click the APPROVE activity

This will move the funding proposal to the next round of department reviews or to SPA for their review.

| Approve                                                                                                    |                                                                                                    |
|----------------------------------------------------------------------------------------------------|----------------------------------------------------------------------------------------------------|
| By selecting "OK" at the bottom of this<br>Administration Office for review. Please<br>proposal below:<br><b>1. Comments:</b> (Optional) | form, this proposal will be submitted to the Sponsored Programs<br>add any comments you may have regarding the approval of this |
| 2. Attachments:                                                                                                    | To approve a funding proposal, simply click<br>OK. Comments and Attachments are optional                                        |
| + Add<br>Name                                                                                                    |                                                                                                    |
| There are no items to display                                                                                                    |                                                                                                    |
|                                                                                                    | Cancel                                                                                                    |

If new change requests have been created during this review, click the "<u>Request Changes</u>" activity. This will route the change requests back to the PI and the cycle continues as before.